## **Filezilla and FTP**

- 1) Download Filezilla from <a href="http://filezilla-project.org/download.php">http://filezilla-project.org/download.php</a>
- 2) Install Filezilla
- 3) Click on the Filezilla icon. The following will appear:

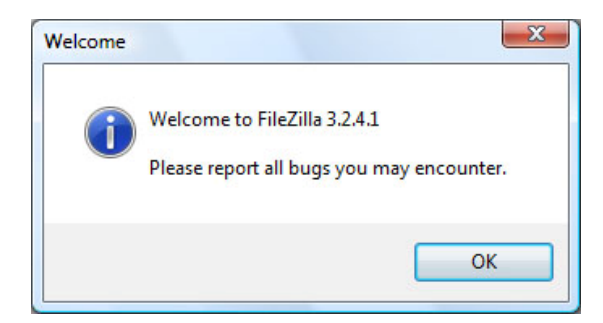

Click OK. The Filezilla application will appear:

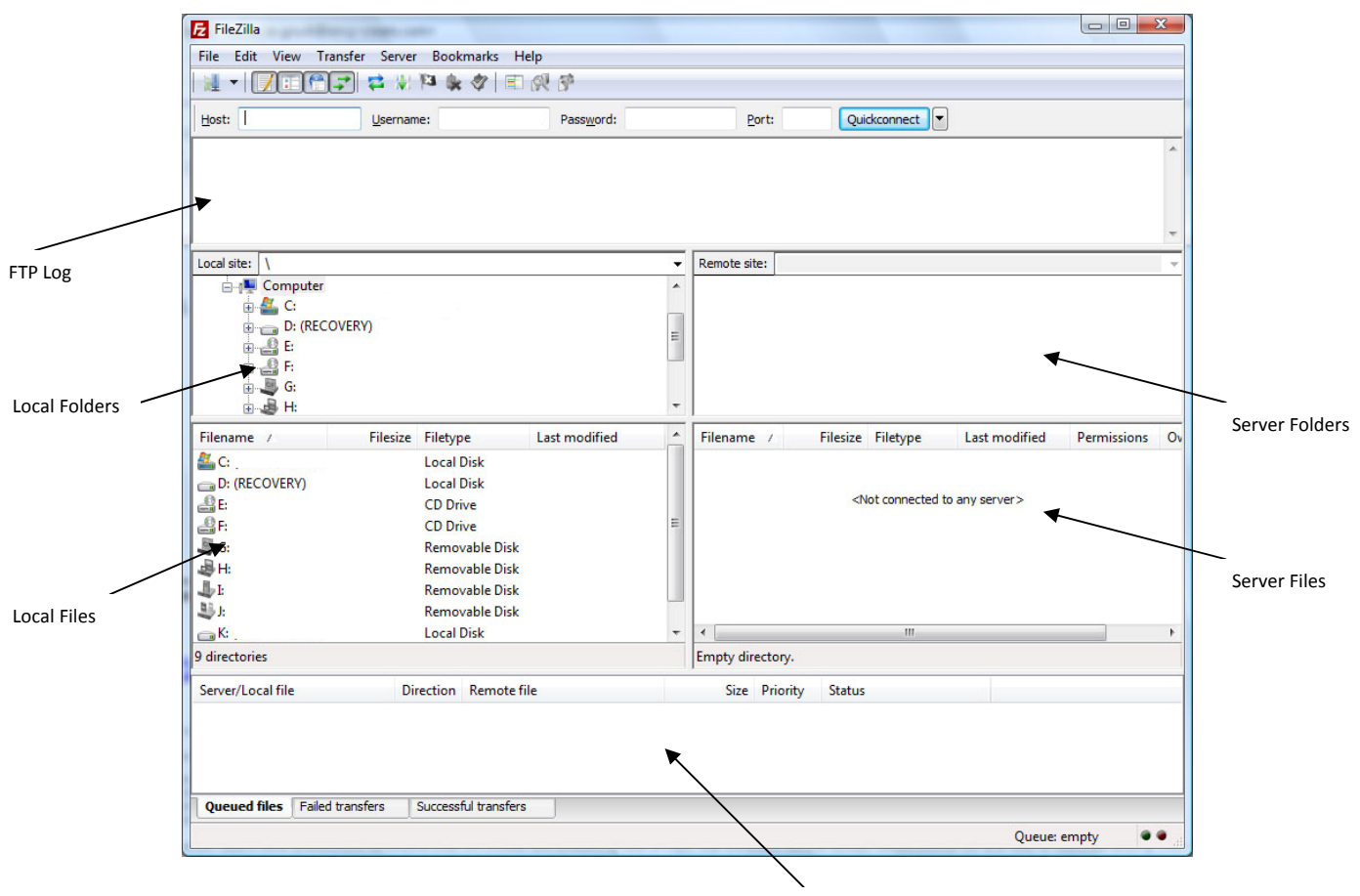

Upload\Download Queue

The Site Manager enables users to create bookmarks to FTP sites. By using the Site Manager, users can access saved bookmarks or create new bookmarks.

## Creating a new bookmark

| File  | Edit                                    | View       | Transfer Server     | Bookmarks | Help     | _      |   |
|-------|-----------------------------------------|------------|---------------------|-----------|----------|--------|---|
|       | Site Ma                                 | nager.     | -                   |           | CTRL+S   |        |   |
|       | Copy current connection to Site Manager |            |                     |           |          | ord:   | _ |
|       | Export                                  |            |                     |           |          | -      |   |
|       | Import.                                 |            |                     |           |          |        |   |
|       | Show fi                                 | les cui    | rently being edited | CTRL+E    |          |        |   |
|       | Exit                                    |            |                     |           | CTRL+Q   |        |   |
| .ocal | site: \                                 |            |                     |           |          |        | 9 |
| 6     | 🗄 📳 Co                                  | omput      | er                  |           |          |        |   |
|       | ÷                                       | , C:       |                     |           |          |        |   |
|       | ±                                       | D: (H      | ECOVERY)            |           |          |        | : |
|       |                                         | ğЕ:<br>Эс. |                     |           |          |        |   |
|       |                                         | L G        |                     |           |          |        |   |
|       | ÷                                       | H:         |                     |           |          |        |   |
| Filer | name /                                  | _          | Filesize            | Filetype  | Last mod | lified |   |
| inci  |                                         |            |                     |           |          |        |   |

To create a new bookmark or access existing bookmarks, click on File, then Site Manager as seen below:

The following will appear:

|           | Select Entry: |                    | General          | Advanced  | Transfer setting | s Charset |
|-----------|---------------|--------------------|------------------|-----------|------------------|-----------|
|           | My Sites      |                    | Host:            |           | Po               | rt:       |
|           |               |                    | Serverty         | pe:       |                  |           |
| ved Sites |               |                    | Logonty;         | pe: Anony | mous             | ,         |
|           |               |                    | User:            | Ĵ         |                  |           |
|           |               |                    | Passwor          | d:        |                  |           |
|           |               |                    | <u>A</u> ccount: |           |                  |           |
|           |               |                    | Commen           | ts:       |                  |           |
|           | New Site      | New <u>F</u> older | Ĩ                |           |                  |           |
|           | New Bookmark  | Rename             |                  |           |                  |           |
| /         | Delete        | Сору               |                  |           |                  |           |
|           |               | Connect            |                  |           | Capital          |           |

To add a new bookmark, click New Site.

The following New Site bookmark appears:

| My Sites            | General Ad  | vanced  | Transfer settings    | Charset |
|---------------------|-------------|---------|----------------------|---------|
| New site            | Host:       |         | Port                 | :       |
|                     | Servertype: | FTP - F | ile Transfer Protoco | bl      |
|                     | Logontype:  | Anonyn  | nous                 |         |
|                     | User:       | anonym  | IOUS                 |         |
|                     | Password:   |         |                      |         |
|                     | Account:    | Į       |                      |         |
|                     | Comments:   |         |                      |         |
| New Site New Eolder | r           |         |                      |         |
| New Bookmark        |             |         |                      |         |
| Delete Copy         |             |         |                      | -       |

Rename the site to a friendly name, then change the *Logontype* to Normal

| Select Entry:                                             | General Advance                                                  | d Transfer settings Charset                |
|-----------------------------------------------------------|------------------------------------------------------------------|--------------------------------------------|
| Sample                                                    | Host:<br>Servertype: FTP                                         | - File Transfer Protocol                   |
|                                                           | Logontype: Anor<br>User: Norr<br>Password: Inte<br>Account: Acco | nymous   ymous  for password  active  punt |
| New Site New Folder                                       |                                                                  |                                            |
| New Bookmark         Rename           Delete         Copy |                                                                  | *                                          |

Add your account details as displayed below:

|                                                           | Logontype:<br>User:<br>Pass <u>w</u> ord: | Normal  username | Cre |
|-----------------------------------------------------------|-------------------------------------------|------------------|-----|
|                                                           | Account:                                  |                  |     |
| New Site New Folder                                       | Comments:                                 |                  |     |
| New Bookmark         Rename           Delete         Copy |                                           |                  |     |

Click Connect. You will see the log populate, and you will see the remote serve directory listing

| Sample - username@ftp.domain.com - FileZilla                                                                                                    |                   |                  |                                                                            |               |             | x  |
|----------------------------------------------------------------------------------------------------|-------------------|------------------|----------------------------------------------------------------------------|---------------|-------------|----|
| <u>File Edit View Transfer Server Bookmarks Help</u>                                                                                                    |                   |                  |                                                                            |               |             |    |
| -   <b>/ I    -</b>   <b>/</b>    +   <b>/</b>    +   /   +   <b>/</b>    +   <b>/</b>    +   <b>/</b>    +   /   +   /   +   /   +   /   +   /   +   /   +   /   +   /   +   /   +   /   +   /   +   /   +   /   +   /   +   /   +   /   +   /   +   /   +   /   +   /   / | •                 |                  |                                                                            |               |             |    |
| Host: Username: Pi                                                                                                    | ass <u>w</u> ord: | Port:            | Quickconnect                                                               |               |             |    |
| Response:         200 Type set to I.           Command:         PASV           Response:         227 Entering Passive Mode (89,249,70,52,12,5).           Command:         LIST           Response:         125 Data connection already open; Transfer star           Response:         226 Transfer complete.           Status:         Directory listing successful                                                                                                    | ,<br>ting.        |                  |                                                                            |               |             | •  |
| Local site: \                                                                                                    | -                 | Remote site: /   |                                                                            |               |             | •  |
| Computer<br>C:<br>C:<br>C:<br>C:<br>C:<br>C:<br>C:<br>C:<br>C:<br>C:                                                                                                    | E V               | <u>1</u>         |                                                                            |               |             |    |
| Filename / Filesize Filetype Last n                                                                                                    | nodified 🔶        | Filename /       | Filesize Filetype                                                          | Last modified | Permissions | Ov |
| C: Local Disk     Disk     C: (RECOVERV) Local Disk     E: CD Drive     G: CD Drive     G: Removable Disk     H: Removable Disk     FE Removable Disk     FE Removable Disk                                                                                                    | E                 | <b>a</b> .       | <empty directo<="" td=""><td>ry listing&gt;</td><td></td><td></td></empty> | ry listing>   |             |    |
| K: Local Disk                                                                                                    | -                 | 4                | m                                                                          |               |             | •  |
| 9 directories                                                                                                    | 1                 | Empty directory. |                                                                            |               |             |    |
| Server/Local file Direction Remote file                                                                                                    |                   | Size Priorit     | y Status                                                                   |               |             |    |
| Queued files Failed transfers Successful transfers                                                                                                    |                   |                  |                                                                            | L Queue:      | empty •     | •  |

## Accessing an Existing Bookmark

To create a new bookmark or access existing bookmarks, click on *File*, then *Site Manager* as seen below:

| File  | Edit                              | View                 | Transfer         | Server    | Bookmarks | Help       |        |  |
|-------|-----------------------------------|----------------------|------------------|-----------|-----------|------------|--------|--|
|       | Site N<br>Copy                    | Manager<br>/ current | <br>connectio    | n to Site | Manager   | ord:       |        |  |
|       | Expo<br>Impo                      | rt<br>ort            |                  |           |           |            |        |  |
|       | Show files currently being edited |                      |                  |           | d         | CTRL+E     |        |  |
|       |                                   |                      |                  |           |           |            |        |  |
| Local | site:                             | X                    |                  |           |           |            |        |  |
| 6     |                                   | Compu                | ter<br>RECOVERY) |           |           |            | E      |  |
| Filer |                                   | <u>ар</u> н:<br>/    |                  | Filesize  | Filetype  | Last modif | fied ^ |  |
|       | Filename / Filesiz                |                      |                  |           |           |            |        |  |

The following will appear:

| Select Entry:         | General Advanced Transfer settings Charse |
|-----------------------|-------------------------------------------|
|                       | Host: ftp.domain.com Port:                |
| 1                     | Servertype: FTP - File Transfer Protocol  |
|                       | Logontype: Normal                         |
|                       | User: username                            |
|                       | Password:                                 |
|                       | Account:                                  |
| New Site New Eolder   | ] ]                                       |
| New Book <u>m</u> ark | j                                         |
| Delete Copy           | ]                                         |

*Double click* on the site and Filezilla will connect to the server.